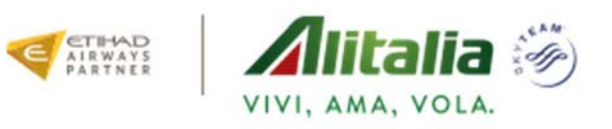

# myIDTravel

# Descrizione delle funzioni

# Sommario dei contenuti

| 1.  | Accesso A Myidtravel                                      | 3 |
|-----|-----------------------------------------------------------|---|
| 2.  | Registrazione                                             | 3 |
| 3.  | Reset/ Lost Password                                      | 4 |
| 4.  | Privacy Statement                                         | 4 |
| 5.  | Booking/Listing – Creazione Della Prenotazione/Listing    | 5 |
| 6.  | Traveller Selection                                       | 5 |
| 7.  | Flight Schedule Query / Ricerca Volo                      | 6 |
| 8.  | Shopping Basket                                           | 8 |
| 9.  | Fare Information (Quotazione Dell'itinerario Selezionato) | 8 |
| 10. | APIS Secure Flight                                        | 9 |
| 11. | Contact and Payment Information                           | 9 |
| 12. | Confirmation Page 1                                       | 0 |
| 13. | Pnr Retrieval 1                                           | 1 |
| 14. | Ticket Retrieval/Refund 1                                 | 2 |
| 15. | Rebooking1                                                | 3 |
| 16. | ID Agreements 1                                           | 5 |
| 17. | Travel History 1                                          | 6 |
| 18. | Change Password 1                                         | 6 |

#### 1. ACCESSO A MYIDTRAVEL

Tramite il seguente link: <u>https://www.myidtravel.com/myidtravel/</u> si potrà accedere al portale dell'applicazione che presenterà il seguente login.

Selezionare Alitalia S.p.A. dalla lista Employing Airline.

Nel campo USER inserire la propria matricola aziendale o da pensionato/ex dipendente, nel formato "CA123450".

Nel campo password inserire la propria password personale.

Il sistema è già automaticamente impostato sulla modalità viaggio leisure (vacanza)

| myIDTravel                 |              |         | Login             |
|----------------------------|--------------|---------|-------------------|
| Employing Airline          | Alitalia S.P | P.A.    | •                 |
| User                       | CA123450     |         |                   |
| Password                   |              |         |                   |
| Travel Mode                | O duty       | leisure |                   |
|                            |              |         | ► Login           |
|                            |              |         |                   |
| Redister or lost password? |              | egal no | tice / Disclaimer |

#### 2. REGISTRAZIONE

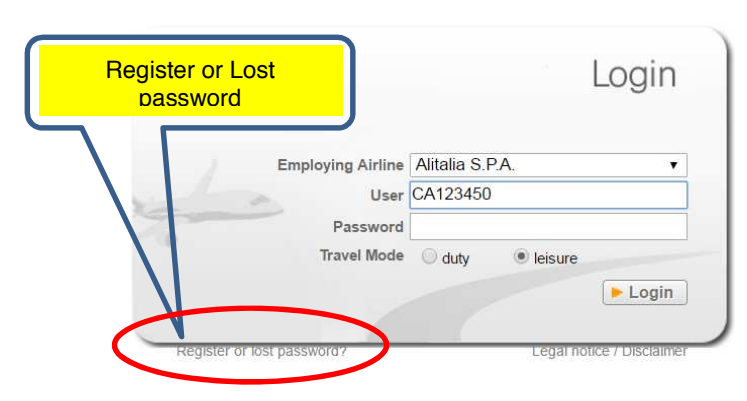

Per effettuare il log in la prima volta è necessaria la registrazione cliccando sull'opzione "Register or lost password" posta sotto la finestra di login, come evidenziato dalla vignetta dell'immagine seguente.

Selezionare Alitalia S.p.A. dalla lista Employing Airline e nel campo **USER** inserire la propria matricola aziendale o da pensionato/ex dipendente nel formato "CA123450"

Cliccare sulla scritta "Register/Send password"

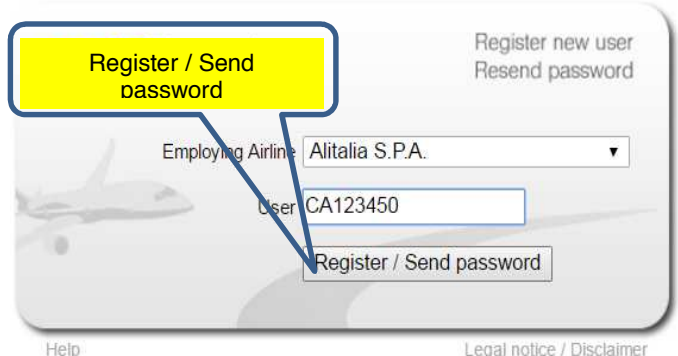

I dipendenti riceveranno una mail all'indirizzo di posta aziendale, mentre i pensionati/ex dipendenti la riceveranno all'indirizzo personale comunicato ad Alitalia per la registrazione al vecchio WebStaffTicketing". La mail che si ricevere conterrà un link da utilizzare entro le successive 2 ore per confermare la registrazione stessa e abilitare le utenze.

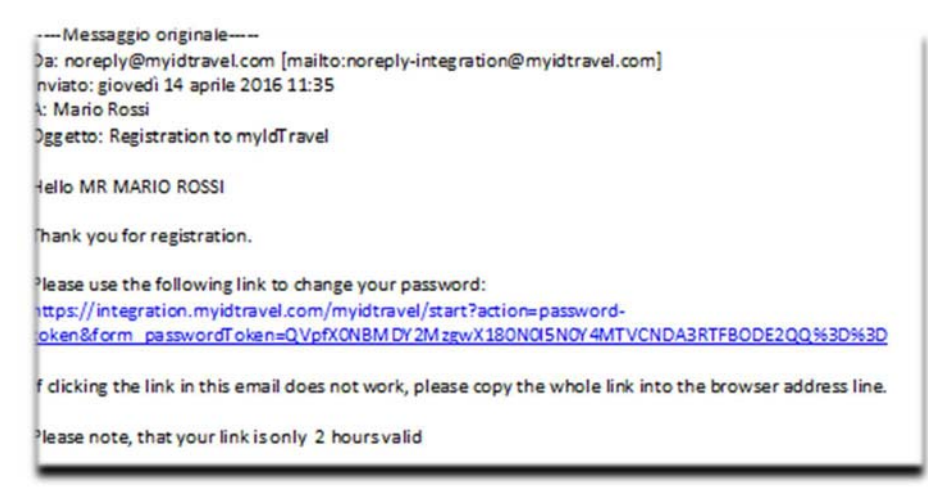

Cliccando sul link ricevuto si accede alla funzione per l'inserimento della password che deve essere minimo 8 caratteri, di cui almeno 1 maiuscolo, almeno un numero, almeno un carattere speciale !, ?, @ (es. Aitalia16?).

La password scelta va inserita 2 volte.

| myID Iravel | Cha          | inge pa | ssword |
|-------------|--------------|---------|--------|
| Confi       | New Password | -       | 2      |
| Car         | cel          | Change  |        |
|             |              |         |        |

Confermare cliccando sul tasto "Change" a questo punto verrà visualizzato nuovamente il Login.

#### 3. <u>RESET/LOST PASSWORD</u>

Per richiedere una nuova password cliccare in fondo sull'opzione "**Register or lost password**". Selezionare dalla tendina la compagnia Alitalia S.p.A. inserire la **USER** e cliccare su "**Register or lost password**".

I passaggi da effettuare sono i medesimi descritti nel paragrafo "Registrazione".

| <b>ID</b> Travel  |                 | Login |
|-------------------|-----------------|-------|
| Employing Airline | Alitalia S.P.A. | ~     |
| User              | CA123456        |       |
| Password          |                 |       |
| Travel Mode       | O duty • leis   | Login |
|                   |                 | Login |

#### 4. PRIVACY STATEMENT

Prendere visione del Disclaimer cliccando su Confirm e sul pulsante Next

|                                                                                                    | Confirm                                                                                                    | ► Next                                                                        |
|----------------------------------------------------------------------------------------------------|----------------------------------------------------------------------------------------------------|-------------------------------------------------------------------------------|
| Privacy Statement                                                                                                    |                                                                                                    |                                                                               |
| our personal data will be collected, stored, pro<br>ooking request. This includes making availabl<br>'lease also note that airlines may be legally bo<br>uthorities.<br>Except for the aforementioned purposes and re | cessed and transmitted in adherence to applicable national and<br>ie your personal data to the transporting carrier for processing th<br>und to make passenger reservation and flight data available to<br>cipients, we will not transfer your personal data to third parties. | d German law for servicing your<br>he booking.<br>the U.S. customs and border |
|                                                                                                    | Confirm                                                                                                    | ► Next                                                                        |

#### 5. BOOKING/LISTING - CREAZIONE DELLA PRENOTAZIONE/LISTING

Dalla barra di navigazione (navigation bar) selezionare la funzione Booking/Listing

| my                | <b>ID</b> Tr  | avel             |               |      | 1        |
|-------------------|---------------|------------------|---------------|------|----------|
|                   |               |                  |               | /    | · Karret |
| Booking / Listing | PNR Retrieval | Ticket Retrieval | ID Agreements | Help |          |

Di seguito un grafico che descrive i passi da seguire dopo il login per finalizzare la prenotazione e l'acquisto.

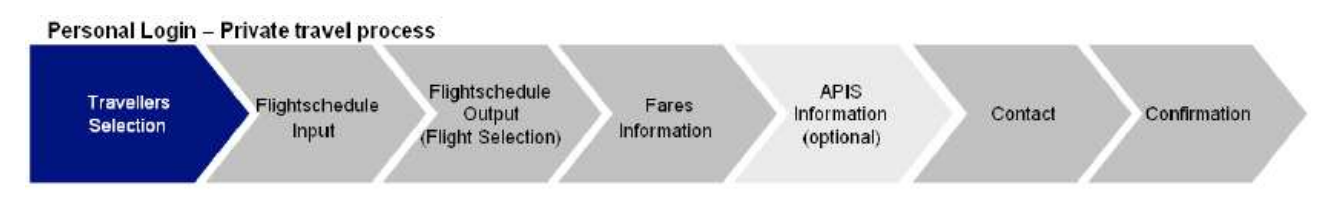

Dalla barra di stato è possibile individuare in quale passo del processo ci si trovi individuando l'evidenziazione in **grassetto.** 

Traveller Selection (Flight Schedule Query Flight Schedule Display Fares APIS Contact Information Confirmation

#### 6. TRAVELLER SELECTION

Dopo aver verificato le spettanze (allotment) selezionare i passeggeri dalla lista dei beneficiari e/o inserire gli eventuali passeggeri (Travel partner) per i quali emettere i supplementary tickets a disposizione. Attenzione un PNR può contenere un massimo di 8 persone.

|             |                     |                    |                                   |               | 0.000                            | -                 |          |
|-------------|---------------------|--------------------|-----------------------------------|---------------|----------------------------------|-------------------|----------|
|             |                     |                    |                                   | /             |                                  | North Contraction | -        |
| ng/Listing  | PNR Retrieval       | Ticket Retrieval   | ID Agreements                     | Help          | Logged in as: Homer Simps        | on (AY) Change    | password |
| Travellar S | election & Flight 4 | Schadula Quary     | Flight Schedule Di                | ianlay b Fare | s & APIQ & Contact Information & | Confirmation      |          |
| Travener 5  | election # Flight a | Schedule Query     | -light Schedule Di                | isplay Frate  | S PAPIS P Contact Information P  | Confirmation      |          |
| Т           | raveller Sele       | ction              |                                   |               |                                  |                   |          |
| 150         |                     | 10120203           |                                   |               |                                  |                   |          |
| PI          | ease select the tr  | avellers (max. 8 p | ersons) from th <mark>e</mark> li | st below.     |                                  |                   |          |
| Cr          | reate booking/list  | ing for:           |                                   |               |                                  |                   |          |
| Г           | Homer Simpsoi       | n                  |                                   |               |                                  |                   |          |
| Г           | Marge Simpson       | 1                  |                                   |               |                                  |                   |          |
| Г           | Bart Simpson        |                    |                                   |               |                                  |                   |          |
| Г           | Lisa Simpson        |                    |                                   |               |                                  |                   |          |
| Г           | Maggie Simpso       | n                  |                                   |               |                                  |                   |          |
| E           | Edna Krabappe       | 1                  |                                   |               |                                  |                   |          |
| E           | Apu Nahasapee       | emapetilon         |                                   |               |                                  |                   |          |
| Г           | Ned Flanders        |                    |                                   |               |                                  |                   |          |
|             |                     |                    |                                   |               |                                  |                   |          |
|             |                     |                    |                                   |               |                                  |                   | e next   |

Cliccare sul pulsante "Next".

# 7. FLIGHT SCHEDULE QUERY / RICERCA VOLO

Selezionare il tipo di viaggio:

- one way : verrà visualizzata 1 sola riga per la tratta da scegliere
- return: verranno visualizzate 2 righe per le tratte da scegliere
- multiple legs: verranno visualizzate 8 righe per il massimo delle tratte possibili da scegliere

#### Selezionare la compagnia aerea

(per default la compagnia è Alitalia e può essere cambiata selezionando dalla lista predisposta) Inserire nelle apposite caselle l'itinerario (from/to) utilizzando il codice tri-letterale dell'aeroporto.

| for              | Simpson,        | Oma  | MR         |              |          |                 |             |           |               |   |           |
|------------------|-----------------|------|------------|--------------|----------|-----------------|-------------|-----------|---------------|---|-----------|
| Please enter the | 3 Letter-Code o | fthe | city in En | nglish or se | lect the | airport v       | ia the airp | ort atlas |               |   |           |
| Type of Travel:  | One Way         |      | • Retu     | irn          | ON       | O Multiple Legs |             |           |               |   |           |
| Airline:         |                 | s    | • Alit     | alia S.P.A.  |          |                 | •           |           |               |   |           |
| Route/Data:      | From            |      | To         |              | Day/     | Month           |             | Time      | Travel Status |   | Class     |
|                  | FCO             |      | JFK        | 0            | 29       | 6               |             | 00:00 ▼   | Confirmed     | • | Economy • |
|                  | JFK             |      | FCO        | 0            | 9        | 7               |             | 00:00 ▼   | Confirmed     | • | Economy • |

E' possibile ricercare la sigla di un

aeroporto cliccando sull'icona "Mondo" ed eseguire vari tipi di ricerca tra cui quella per nome città da inserire in inglese. La ricerca si avvia cliccando sul tasto "Search", i risultati vengono visualizzati ed è possibile selezionare quello desiderato cliccando sul tasto "Save".

Selezionare le date di partenza e ritorno utilizzando la funzione calendario. Selezionare l'ora desiderata dalla tendina (se non specificata il sistema visualizzerà tutti i voli nella data richiesta)

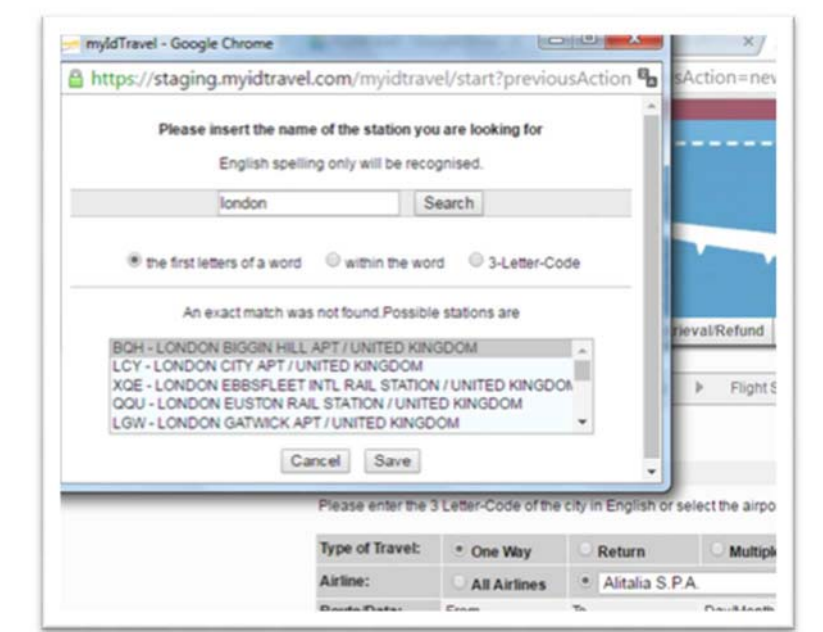

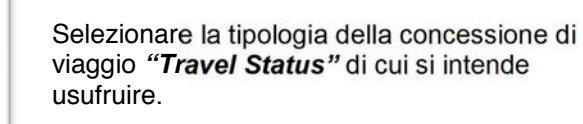

Selezionare la "Class" tramite l'apposita tendina.

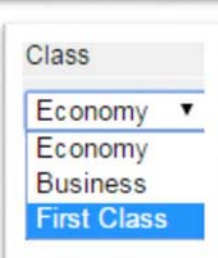

NOTA BENE: la **FIRST CLASS** corrisponde alla **PREMIUM** 

Cliccare sul bottone "timetable" per continuare.

v

Travel Status

Confirmed

Confirmed Stand by

Annual Leave confirmed

Supplementary confirmed

Supplementary stand by

Viene visualizzata una pagina contenente i voli che soddisfano i criteri inseriti (tratta, data, ora), per ogni volo vengono riportate alcune informazioni: numero, aeromobile, durata,ecc.

Il volo è disponibile solamente se è attivo il "radio button" prima dello stesso, in caso contrario, cliccando sul numero di volo, verranno visualizzati i motivi per cui non è possibile procedere alla selezione -Additional Informatio ( tipologia di biglietto per il quale non si ha l'eleggibilità ecc.)

| Confirme<br>from ROM | d Ec | onomy fo         | r 30 Apr 2016<br>APT to LONDON HEATH  | ROW APT    |                  |            |                  |          |            |                  |                |               |
|----------------------|------|------------------|---------------------------------------|------------|------------------|------------|------------------|----------|------------|------------------|----------------|---------------|
| Tariff               |      | Flight           | Codeshare / Operated by               | Departure  | at*              | Arrival    | at*              | Duration | Booking    | Aircraft<br>Type | Ticket<br>Type | Chance        |
|                      | 0    | AZ0204           |                                       | FCO        | 14:15            | LHR        | 16:05            | 2:50     | Yes        | 321              | etkt           | ٢             |
|                      | 0    | AZ0208           |                                       | FCO        | 17:20            | LHR        | 19:10            | 2:50     | Yes        | 328              | etkt           | ٢             |
|                      | 0    | AZ0210           |                                       | FCO        | 21:20            | LHR        | 23:05            | 2:45     | Yes        | 328              | etkt           | ٢             |
|                      | 0    | AZ2044<br>AZ0238 |                                       | FCO<br>LIN | 15:00<br>16:55   | LIN<br>LHR | 16:10<br>18:00   | 4:00     | Yes<br>Yes | 319<br>319       | etkt<br>etkt   | 00            |
|                      | 0    | AZ2092<br>AZ0248 |                                       | FCO<br>LIN | 17:00<br>19:45   | LIN<br>LHR | 18:10<br>20:45   | 4:45     | Yes<br>Yes | E75<br>32S       | etkt<br>etkt   | 00            |
|                      | 0    | AZ2044<br>AZ0248 |                                       | FCO<br>LIN | 15:00<br>19:45   | LIN<br>LHR | 16:10<br>20:45   | 6:45     | Yes<br>Yes | 319<br>32S       | etkt<br>etkt   | 00            |
|                      | 0    | AZ2034<br>AZ0238 |                                       | FCO<br>LIN | 12:00<br>16:55   | LIN<br>LHR | 13:10<br>18:00   | 7:00     | Yes<br>Yes | E75<br>319       | etkt<br>etkt   | 00            |
|                      |      |                  |                                       |            |                  |            |                  |          |            |                  | *all ti        | mes are local |
| Confirme<br>from LON | d Ec | onomy fo         | r 02 May 2016<br>ROW APT to ROME FIUM | CINO APT   |                  |            |                  |          |            |                  |                |               |
| Tariff               |      | Flight           | Codeshare / Operated by               | Departure  | at *             | Arrival    | at *             | Duration | Booking    | Aircraft<br>Type | Ticket<br>Type | Chance        |
|                      | 0    | AZ0247<br>AZ2009 |                                       | LHR<br>LIN | 20:00<br>06:30+1 | LIN<br>FCO | 22:55<br>07:40+1 | 10:40    | Yes<br>Yes | 32S<br>E90       | etkt<br>etkt   | 00            |
|                      | 0    | AZ0247<br>AZ2013 |                                       | LHR        | 20:00            | LIN        | 22:55            | 11:10    | Yes        | 32S<br>319       | etkt           | 8             |

# **Flight Details**

| AZ1785                                          |
|-------------------------------------------------|
| Alitalia S.P.A.                                 |
| 29 Jun 2016                                     |
| 10:00 from ROME FIUMICINO APT                   |
| 11:10 at PALERMO PUNTA RAISI                    |
| 328                                             |
| Y063                                            |
|                                                 |
| ROME FIUMICINO APT to PALERMO PUNTA RAISI: 1:10 |
|                                                 |

Selezionati i voli cliccare sul tasto "Next" si accede alla pagina "Shopping Basket".

#### 8. SHOPPING BASKET

Booking / Listing PNR Retrieval Ticket Retrieval ID Agreements Help Logged in as: Homer Simpson (AY) Change password Logout Traveller Selection >> Flight Schedule Query >> Flight Schedule Display >> Fares >> Contact Information >> Confirmation **Shopping Basket** Simpson, Marge MS for Your current selection Flight / Airline Date Departure at\* Arrival at\* Travel Status Class Status AY822 06.05.2009 FRA 10:45 HEL 14:10 R2 standby Economy listable AY005 07.05.2009 HEL 14:10 JFK 15:50 R2 standby Business listable \*all times are local. next < back

La pagina visualizza un riepilogo delle selezioni fatte precedentemente.

Cliccando sul tasto "Next" si accede alla pagina "Fare Information"

#### 9. FARE INFORMATION (QUOTAZIONE DELL'ITINERARIO SELEZIONATO)

In questa pagina viene visualizzata la quotazione dell'intero itinerario prescelto, per procedere con l'acquisto cliccare sul tasto "Next"

| for                | Cimpoon Have         | - HO              |            |                 |           |          |            |                     |          |  |
|--------------------|----------------------|-------------------|------------|-----------------|-----------|----------|------------|---------------------|----------|--|
| 101                | Simpson, Marg        | 6 M 5             |            |                 |           |          |            |                     |          |  |
| Your current sele  | ection               |                   |            |                 |           |          |            |                     |          |  |
| Flight / Airline   | Date                 | Departure         | at*        | Arrival         | at*       | Tra      | vel Status | Class               | Status   |  |
| AY822              | 06.05.2009           | FRA               | 10:45      | HEL             | 14:10     | R2 sta   | indby      | Economy             | listable |  |
| AY005              | 07.05.2009           | HEL               | 14:10      | JFK             | 15:50     | R2 sta   | andby      | Business            | listable |  |
| Simpson, Marge     | Marge                |                   | curre      | currency amount |           | unt      |            |                     |          |  |
| FRA – HEL, HEL –   | FRA – HEL, HEL – JFK |                   |            | charged         |           |          |            | Price information** |          |  |
| Total              |                      |                   |            |                 |           |          |            |                     |          |  |
|                    |                      | Total Fare        |            | EUR             |           | 334.00   |            |                     |          |  |
|                    | Total Gove           | rnment taxes      |            | EUR             |           | 62.20    |            |                     |          |  |
|                    | my                   | ID Travel Fee     |            | EUR             |           | 4.50     |            |                     |          |  |
|                    |                      | Total Finnair     |            | EUR             |           | 400.70   | E          | UR                  | 400.7    |  |
| Grand Total: price | e information **     |                   |            |                 |           |          | E          | UR                  | 400.7    |  |
|                    | e ticket prices ma   | arked in yellow w | ill be cha | rged by the     | issuing ( | carrier. |            |                     |          |  |
| Please notice: Th  |                      |                   |            |                 |           |          |            |                     |          |  |

### 10. APIS SECURE FLIGHT

In questa pagina è necessario inserire i dati obbligatori per voli da e verso alcuni Paesi tipo Usa, Canada, Russia, ecc.

| Document I - Identify card | Document number * Document |  |
|----------------------------|----------------------------|--|
| country *                  | expiry date (dd.MM.yyyy)   |  |
| mandatory field            |                            |  |

#### 11. CONTACT AND PAYMENT INFORMATION

In questa pagina è obbligatorio inserire un contatto telefonico. L'indirizzo e-mail è già valorizzato con quello aziendale per lo Staff e quello personale per il non Staff.

Per finalizzare l'acquisto è necessario inserire i dati della Carta di Credito selezionando dall'apposito menu a tendina il tipo di carta accettate dalla compagnia.

| Contact Info                                                                                                    | ormation                                                                                                 |                                                                                    |                                              |                                                             |                                |                                                                            |                                     |         |
|----------------------------------------------------------------------------------------------------|----------------------------------------------------------------------------------------------------|------------------------------------------------------------------------------------|----------------------------------------------|-------------------------------------------------------------|--------------------------------|----------------------------------------------------------------------------|-------------------------------------|---------|
| for                                                                                                    | Simpson, Marg                                                                                            | ge MS                                                                              |                                              |                                                             |                                |                                                                            |                                     |         |
| Booking                                                                                                    |                                                                                                    |                                                                                    |                                              |                                                             |                                |                                                                            |                                     |         |
| In order to be able<br>your number prior                                                                                                    | e to inform you of<br>r to completion of                                                                 | any changes, we<br>f the booking.                                                  | require                                      | our private                                                 | or office                      | telephone number. I                                                        | Please insert (                     | or chan |
| Phone number 1                                                                                                    | +                                                                                                    | 358 123 456789                                                                     |                                              |                                                             |                                |                                                                            |                                     |         |
| Phone number 2                                                                                                    | Г                                                                                                    |                                                                                    |                                              |                                                             |                                |                                                                            |                                     |         |
| Additional contact                                                                                                    | t [                                                                                                    |                                                                                    |                                              |                                                             |                                |                                                                            |                                     |         |
| E mail address                                                                                                    | Im                                                                                                    | arge.simpson@                                                                      | springfi                                     | eld.com                                                     |                                |                                                                            |                                     |         |
| E-mail address                                                                                                    |                                                                                                    |                                                                                    |                                              |                                                             |                                |                                                                            |                                     |         |
| E-mail address<br>Repeat E-mail ad                                                                                                    | Idress m                                                                                                 | arge.simpson@                                                                      | springfi                                     | eld.com                                                     |                                |                                                                            |                                     |         |
| Repeat E-mail ad<br>Purchase Inform                                                                                                    | Idress m                                                                                                 | arge.simpson@                                                                      | springfi                                     | eld.com                                                     |                                |                                                                            |                                     |         |
| E-mail address<br>Repeat E-mail ad<br>Purchase Inform<br>Please insert you                                                                          | ddress m                                                                                                 | arge simpson@<br>mation. The ticke                                                 | espringfi<br>t costs of                      | eld.com                                                     | R will be                      | charged on this card                                                       | d.                                  |         |
| E-mail address<br>Repeat E-mail ad<br>Purchase Inform<br>Please insert you<br>Credit Card                                                           | Idress m<br>ation for Finnair<br>Ir credit card infor<br>Car                                             | mation. The ticke                                                                  | Springfi                                     | eld.com<br>400.70 EU                                        | R will be                      | charged on this card<br>Valid unt                                          | d.<br>Bi                            |         |
| E-mail address<br>Repeat E-mail ad<br>Purchase Inform<br>Please insert you<br>Credit Card<br>Visa                                                   | Idress m<br>nation for Finnair<br>r credit card infor<br>Car<br>V 40                                     | mation. The ticke                                                                  | espringfi<br>t costs of                      | 400.70 EU<br>Valid. Cod                                     | R will be                      | charged on this card<br>Valid unt                                          | d.<br>bil<br>2010 <b>v</b>          |         |
| Purchase Inform<br>Please insert you<br>Credit Card                                                                                                 | Idress m<br>ation for Finnair<br>r credit card infor<br>Car<br>T 40                                      | marge.simpson@<br>mation.The ticke<br>d Number<br>12999999999999999                | espringfi<br>t costs of                      | 400.70 EU<br>Valid. Cod                                     | R will be                      | charged on this card<br>Valid unt<br>9 _                                   | d.<br>61<br>2010 <b>-</b>           |         |
| E-mail address<br>Repeat E-mail ad<br>Purchase Inform<br>Please insert you<br>Credit Card<br>Visa<br>Your current sele                              | Idress m<br>Inition for Finnair<br>In credit card infor<br>Car<br>Car<br>(40)<br>ection                  | mation. The ticke                                                                  | espringfi<br>t costs of                      | 400.70 EU<br>Valid. Cod                                     | R will be                      | charged on this card<br>Valid unt<br>9 💽                                   | d.<br>bil<br>2010 <b>-</b>          |         |
| E-mail address<br>Repeat E-mail ad<br>Purchase Inform<br>Please insert you<br>Credit Card<br>Visa<br>Your current sele<br>Flight / Airline          | Idress m<br>Intion for Finnair<br>In credit card infor<br>Car<br>Car<br>40<br>ection<br>Date             | narge.simpson@<br>mation.The ticke<br>d Number<br>1299999999999999999<br>Departure | espringfi<br>t costs of                      | eld.com<br>400.70 EU<br>Valid. Cod<br>123<br>Arrival        | R will be<br>e<br>at*          | charged on this card<br>Valid unt<br>9 💽<br>Travel Status                  | d.<br>101<br>2010 <b>–</b><br>Class | Sta     |
| E-mail address<br>Repeat E-mail ad<br>Purchase Inform<br>Please insert you<br>Credit Card<br>Visa<br>Your current sele<br>Flight / Airline<br>AY822 | Idress m<br>ation for Finnair<br>r credit card infor<br>Car<br>Car<br>40<br>ection<br>Date<br>06.05.2009 | mation. The ticke<br>d Number<br>12999999999999999<br>Departure<br>FRA             | espringfi<br>t costs of<br>)<br>at*<br>10:45 | eld.com<br>400.70 EU<br>Valid. Cod<br>123<br>Arrival<br>HEL | R will be<br>e<br>at*<br>14:10 | charged on this card<br>Valid unt<br>9<br>9<br>Travel Status<br>R2 standby | d.<br>12010 💌<br>Class<br>Economy   | Sta     |

### 12. CONFIRMATION PAGE

La Confirmation Page contiene le informazioni relative al listing/booking del biglietto acquistato.

| Confirmation         |                         |                     |          |              |         |                    |           |            |  |  |
|----------------------|-------------------------|---------------------|----------|--------------|---------|--------------------|-----------|------------|--|--|
| for Sin              | npson, Marge MS         |                     |          |              |         |                    |           |            |  |  |
| Booking Reference:   | 35UYP5                  |                     |          |              |         |                    |           |            |  |  |
| Flight / Airline     | Date                    | Departure           | at*      | Arrival      | at*     | Travel Status      | Class     | Status     |  |  |
| AY822                | 06.05.2009              | FRA                 | 10:45    | HEL          | 14:10   | R2 standby         | Economy   | listed     |  |  |
| AY005                | 07.05.2009              | HEL                 | 14:10    | JFK          | 15:50   | R2 standby         | Business  | listed     |  |  |
| Varmistathan sähköpo | ostistasi, että olet sa | aanut jokaiselle i  | matkusta | ajalle elekt | ronisen | lipun vahvistuksen | *all time | s are loca |  |  |
| Please mark the bagg | age you are checkir     | ng in, with your na | ame and  | l address.   |         |                    |           |            |  |  |

Il sistema inoltre invia una e-mail di conferma all'indirizzo indicato nell'apposito campo

Se la e-mail non può essere inviata si riceverà una notifica di errore, in tal caso suggeriamo di stampare la pagina e/o di annotare il pnr e il numero di biglietto.

| Messaggio originale<br>Da: noreply-staging@myidtravel.com [mailto:noreply-staging@myidtravel.com]<br>Inviato: giovedì 28 aprile 2016 13:00<br>A: Mario Rossi<br>Oggetto: myIDTravel Leisure Booking/Listing Confirmation |
|----------------------------------------------------------------------------------------------------|
| Greetings,                                                                                                    |
| Thank you for booking your leisure trip with myIDTravel. Below you will find your itine rary and important information.                                                                                                  |
| Names: rossi, mario MR                                                                                                    |
| Booking Reference: XXXXXX<br>Ticketing Airline: Alitalia S.P.A.<br>Ticketnumbers: 0551234567890                                                                                                    |
| Flightno Date From Dept* To Arrv* Status Class<br>AZ0060 30 Apr 2016 FCO 14:30 MAD 17:05 booked Economy                                                                                                    |
| Ticketnumber: 0551234567890<br>currency amount                                                                                                    |
| Total Fare EUR 41.00                                                                                                    |
| Total Government taxes EUR 34.28                                                                                                    |
| myIDTravel Fee EUR 1.34                                                                                                    |
| Total Ticket Price EUR 76.62                                                                                                    |
|                                                                                                    |

#### 13. PNR RETRIEVAL

Con questa funzione è possibile attraverso il PNR richiamare una prenotazione/listing per modificarlo o cancellarlo.

| Please enter airline, booking r | eference and the pa | issenger"s last name. |                 |   |
|---------------------------------|---------------------|-----------------------|-----------------|---|
| Operating Airline Code          | AZ 🔻                | Operating Airline     | Alitalia S.P.A. | • |
| Booking Reference               | m2vxx5              | Passenger Last Name   |                 |   |

Il pulsante successivo porta al PNR, in questa pagina, l'utente può scegliere il segmento che vuole annullare e premere il pulsante di annullamento segmento, o si può annullare l'intera PNR premendo il pulsante di annullare tutto.

La cancellazione di uno o tutti i segmenti conduce l'utente alla pagina di conferma annullamento che è simile alla pagina di conferma descritto prima.

|  | Booking / Listing | PNR Retrieval | Ticket Retrieval | ID Agreements | Help | Logged in as: Homer Simpson (AY) | Change password | Logout |
|--|-------------------|---------------|------------------|---------------|------|----------------------------------|-----------------|--------|
|--|-------------------|---------------|------------------|---------------|------|----------------------------------|-----------------|--------|

| for                           | SIMPSON, MAR     | RGEIMS               |               |         |          |           |               |          |        |  |
|-------------------------------|------------------|----------------------|---------------|---------|----------|-----------|---------------|----------|--------|--|
| Ticketnumbers: 105-2400190831 |                  |                      |               |         |          |           |               |          |        |  |
| Booking Reference: 35UYP5     |                  |                      |               |         |          |           |               |          |        |  |
|                               | Flight / Airline | Date                 | Departure     | at*     | Arrival  | at*       | Travel Status | Class    | Status |  |
| C                             | AY822            | 13.05.2009           | FRA           | 10:45   | HEL      | 14:10     | R2 standby    | Economy  | listed |  |
| 0                             | AY005            | 14.05.2009           | HEL           | 14:10   | JFK      | 15:50     | R2 standby    | Business | listed |  |
| *all times are local.         |                  |                      |               |         |          |           |               |          |        |  |
|                               |                  |                      |               |         |          |           |               |          |        |  |
| Rebookings may                | only be made to  | the same destination | on and within | the sar | ne resen | vation cl | ass.          |          |        |  |

### 14. TICKET RETRIEVAL/REFUND

Con questa funzione è possibile tramite il numero di biglietto elettronico richiamare un biglietto precedentemente emesso su myIDTravel.

| Please enter the a | irline, the ticket number and | I the passenger"s name. |                 |   |
|--------------------|-------------------------------|-------------------------|-----------------|---|
| Airline Code       | AZ 🔻                          | Airline                 | Alitalia S.P.A. | • |
| Ticket number      | 055999999                     | Passenger Last Name     | Rossi           |   |

Una volta richiamato il biglietto sarà possibile rimborsarlo o modificarne il PNR.

#### Attenzione per chiedere il rimborso del biglietto è necessario cancellare il PNR.

Il rimborso può essere totale se nessuno dei cuponi è stato utilizzato o parziale se almeno un cupone è stato volato.

| Booking / Listing | PNR Retrieval | Ticket Retrieval  | ID Agreements  | Help | Logged  | in as: Homer S | Simpson (AY)   | Change password | Logou |
|-------------------|---------------|-------------------|----------------|------|---------|----------------|----------------|-----------------|-------|
| п                 | icket Retriev | al                |                |      |         |                |                |                 |       |
| for               | r t           | Dimpson, Marge MS | 1              |      |         |                |                |                 |       |
| Tio               | cketnumber:   |                   | 105-2400190839 |      |         |                |                |                 |       |
| (                 | Cpn-No.       | from              | to             |      | Class   |                | Coupon-Sta     | itus            |       |
| 1                 | FRA           | 1                 | HEL            | Ed   | conomy  | open           |                |                 |       |
| 2                 | HEL           |                   | JFK            | Bu   | isiness | open           |                |                 |       |
| 2                 | HEL           |                   | JFK.           | Bu   | isiness | open           | create listing | Prefund         |       |

# 15. REBOOKING

myIDTravel può essere utilizzato per riprenotare voli per prenotazioni sulla stessa linea aerea e lo stesso percorso.

Il processo di cambio di prenotazione inizia con un Retrival PNR che porta l'utente alla pagina di output Retrival PNR.

In questa pagina, l'utente può scegliere di riprenotare tutti i segmenti o solo un particolare segmento. La pagina di ingresso cambio di prenotazione è simile alla pagina di ingresso del "Flight Scheduling".

Nella parte superiore della pagina è indicata la selezione corrente del volo.

Nella sezione in basso ci sono elementi di input per cambiare il giorno, il mese e l'ora del volo selezionato o di tutti i segmenti contenuti nel PNR. E' consentito solo riprenotare sulla stessa compagnia aerea, percorso e classe; questi tre campi di input sono sufficienti per il processo di cambio di prenotazione.

Il pulsante *Indietro* ritorna alla pagina di output "Retrival PNR", il pulsante *avanti* porta alla pagina "cambio di prenotazione".

| tor                              | SIMPSON, MA                 | RGE MS   |           |       |             |       |                                           |                                          |                     |
|----------------------------------|-----------------------------|----------|-----------|-------|-------------|-------|-------------------------------------------|------------------------------------------|---------------------|
| Ticketnumbers:                   | 105-24                      | 00190831 |           |       |             |       |                                           |                                          |                     |
| Booking Referen                  | ce: 3                       | UYP5     |           |       |             |       |                                           |                                          |                     |
| Flight / Airlin                  | ne                          | Date     | Departure | at*   | Arrival     | at*   | Travel Status                             | Class                                    | Statu               |
| AY822                            | 13.05.2                     | 2009     | FRA       | 10:45 | HEL         | 14:10 | R2 standby                                | Economy                                  | listed              |
| AVOOL                            | 44.054                      |          |           |       |             | 10000 | Trans a line                              | 100                                      |                     |
| A1005                            | 14.05.2                     | 2009     | HEL       | 14:10 | JFK         | 15:50 | R2 standby                                | Business<br>*all time:                   | listed<br>are loc   |
| Please perform th                | 14.05.2                     | 2009     | HEL       | 14:10 | JFK         | 15:50 | R2 standby                                | Business<br>*all time:                   | listed<br>s are loc |
| Please perform th                | 14.05.2<br>he changes<br>To | Day      | Month     | 14:10 | JFK<br>Time | 15:50 | R2 standby<br>Travel Status               | Business<br>*all times<br>Class          | listed<br>s are loc |
| Please perform th<br>From<br>FRA | he changes<br>To<br>HEL     | Day      | Month     | 14:10 | Time        | 15:50 | R2 standby<br>Travel Status<br>R2 standby | Business<br>*all times<br>Class<br>Econo | listed<br>s are loc |

In questa nuova pagina, nella sezione superiore è indicato l'itinerario del PNR. Nella sezione in basso, sono riportati i voli disponibili. Il pulsante *Indietro* porta alla pagina di immissione cambio di prenotazione.

| from FR              | ANKFU             | RT INTE      | RNATIONAL                   | APT to HELS     | SINKI    |           |        |              |          |                  |                |           |
|----------------------|-------------------|--------------|-----------------------------|-----------------|----------|-----------|--------|--------------|----------|------------------|----------------|-----------|
| Tariff               |                   | Flight       | Codeshare                   | Departure       | at*      | Arrival   | at*    | Duration     | Listing  | Aircraft<br>Type | Ticket<br>Type | Chance    |
| 5                    | С                 | <u>AY822</u> |                             | FRA             | 10:45    | HEL       | 14:10  | 2:25         | Yes      | 319              | etkt           | ٢         |
| 5                    | с                 | <u>AY826</u> |                             | FRA             | 19:30    | HEL       | 22:50  | 2:20         | Yes      | 319              | etict          | ٢         |
|                      |                   |              |                             |                 |          |           |        |              |          |                  | *all tir       | nes are l |
| R2 stand<br>from HEI | dby Bu<br>L SINKI | to NEW       | or 16.05.200<br>YORK J F KE | 9<br>NNEDY INTI | ERNATI   | ONAL A    | PT     |              |          |                  |                |           |
| Tariff               |                   | Flight       | Codeshare                   | Departure       | at*      | Arrival   | at*    | Duration     | Listing  | Aircraft<br>Type | Ticket<br>Type | Chance    |
| \$\$\$               | С                 | <u>AY005</u> |                             | HEL             | 14:10    | JFK       | 15:50  | 8:40         | Yes      | 333              | etkt           | ٢         |
|                      |                   |              |                             |                 |          |           |        |              |          |                  | *all tir       | nes are l |
| Tariff le            | gend              |              |                             | 2               | Ticket   | Types     |        |              |          |                  |                |           |
| \$                   | IDZ               | L            |                             |                 | etkt     |           | el     | ectronic tic | ket      |                  |                |           |
| 55                   | IDZ               | M            |                             | 3               | paper    |           | pa     | aper ticket  |          |                  |                |           |
| 222                  | 107               | Li li        |                             |                 | tktless  |           | tic    | ketless      |          |                  |                |           |
| 222                  | 104               |              |                             | 3               | For furt | her infor | mation | please se    | e the ID | Agreements :     | section.       |           |

Il pulsante *Avanti* porta alla pagina "shopping basket", che ora contiene i voli selezionati per il cambio di prenotazione.

Dopo aver cliccato sul pulsante *"ReBook Now"* nella pagina shopping basket, viene mostrata una pagina di conferma cambio di prenotazione.

Una email di conferma circa il cambio di prenotazione viene inviata all'indirizzo di posta elettronica che l'utente ha inserito durante il processo di prenotazione / elenco originale.

### 16. ID AGREEMENTS

In questa sezione è possibile ottenere informazioni relative alla policy Alitalia e alle concessioni ZED con le altre compagnie.

Selezionare dalla tendina la compagnia desiderata poi cliccare "Next" per accedere alla pagina con i dettagli dell'accordo.

# Nota bene: Per verificare le agevolazioni alle quali si può accedere si prega di prendere visione del Regolamento Concessioni di Viaggio per Staff e No Staff.

| ere you can get in | formation concerning   | g the conditions for leis | sure and duty travel on other carr | iers. |  |
|--------------------|------------------------|---------------------------|------------------------------------|-------|--|
|                    | arriar and the type of | travel                    |                                    |       |  |
| Flease select a c  | amer and the type of   | uavei.                    |                                    |       |  |
| Airline Code       | AZ 🔻                   | Airline                   | Alitalia S.P.A.                    | Ŧ     |  |
| Travel Mode        | 💽 Leisure 🔘 🛛          | Duty                      |                                    |       |  |
|                    |                        |                           |                                    |       |  |
| fravel Mode        | 💽 Leisure 🔘 🛛          | Duty                      |                                    |       |  |

# 17. TRAVEL HISTORY

La pagina visualizza in ordine cronologico i biglietti emessi dall'utente con relativo Status (issued, refunded)

#### 18. CHANGE PASSWORD

Selezionando dalla "Navigation Bar" la funzione Change Password sarà possibile modificare la vecchia password.

Nota bene: la password dovrà sempre rispettare le caratteristiche precedentemente indicate.